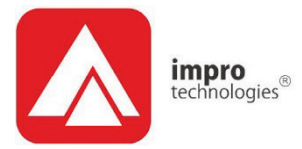

# UniScan

# Impro UniScan Controller INSTALLATION MANUAL

### **SPECIFICATIONS**

| Working Environment                                           | The Controller is designed to work in an indoc<br>or protected outdoor environment similar to<br>IP20. The Controller is, therefore, NOT seale<br>against water. |                  |  |  |
|---------------------------------------------------------------|----------------------------------------------------------------------------------------------------|------------------|--|--|
| Security                                                      | AES Encryption over S-                                                                                                    | Bus              |  |  |
| Input Voltage                                                 | 12 V DC to 15 V DC                                                                                                    |                  |  |  |
| Power Requirements                                            | Current (mA)                                                                                                    | Power (W)        |  |  |
| Input Voltage 12 V DC,<br>Relay OFF<br>Input Voltage 12 V DC, | 30                                                                                                    | 0.36             |  |  |
| Relay ON                                                      | 63                                                                                                    | 0.76             |  |  |
| Relay                                                         |                                                                                                    |                  |  |  |
| Relay Output                                                  | 1 Relay, with NO, COM                                                                                                    | and NC contacts. |  |  |
| Relay Contact Ratings                                         | 10 A at 28 V DC<br>5 A at 220 V AC                                                                                                    |                  |  |  |
| Installer Interfaces                                          |                                                                                                    |                  |  |  |
| LED Indicators                                                |                                                                                                    |                  |  |  |
| 7-Segment Display                                             | 2 Displays, Red (extern                                                                                                    | ally visible)    |  |  |
| Push-buttons                                                  | 4 Push-buttons (externa                                                                                                    | ally accessible) |  |  |

# TABLE OF CONTENTS

| SPECIFICATIONS                                    | 1 |
|---------------------------------------------------|---|
| Table of Contents                                 | 2 |
| INSTALLATION INFORMATION                          | 3 |
| Accessories                                       | 3 |
| General                                           | 3 |
| Arc Suppression                                   | 4 |
| MOUNTING THE UniScan                              | 5 |
| CONNECTING THE Uniscan                            | 6 |
| S-Bus cable considerations                        | 7 |
| About S-Bus                                       | 7 |
| There are TWO types of S-Bus Port                 | 7 |
| S-Bus Network Topologies                          | 7 |
| Connecting S-Bus Devices to an S-Bus Host         | 8 |
| Supplying Power to S-Bus Devices                  | 8 |
| Cable thickness and length considerations         | 8 |
| Worked Example                                    | 9 |
| Multiple Power Supplies must be Mains Isolated 1  | 0 |
| Recommended Wiring Practices 1                    | 0 |
| Lightning Protection and Interference Rejection 1 | 0 |
| COMPLICATED CONCEPTS 1                            | 1 |
| USER INFORMATION 1                                | 2 |
| Security Code (setting, changing or clearing) 1   | 6 |
| Accessing a Secured UniScan 1                     | 7 |
| TAG LOCATIONS 1                                   | 8 |
| GUARANTEE OR WARRANTY 2                           | 0 |

# **INSTALLATION INFORMATION**

#### Accessories

Find the following when unpacking the Controller:

 An Impro UniScan Controller: Housed in a black, translucent polycarbonate housing consisting of a Base with a 2-piece Top Cover.

CAUTION: DO NOT use the Metal-oxide Varistor (25 Vrms, 500 A, 77 V max clamping) with mains power applications.

- One Metal-Oxide Varistor, 25 Vrms, 500 A, 77 V max clamping.
- An extra Serial Number Label.

#### General

#### Installation Considerations

The Impro UniScan Controller may be connected (via S-Bus) to a maximum of 8 other devices, which can be any combination of Impro (SKR) Scan Keypad Readers, Impro (QR) Quad Receivers and Impro (XSR) S-Bus Relay Boxes.

There are installation considerations for these connected devices that should be borne in mind when choosing the mounting location for the Impro UniScan Controller.

Please consult the Installation Manuals for the devices that you intend including in the installation before committing to a mounting position for the UniScan Controller.

Input S-Bus Devices available (at time of print) include:

- Impro (SKR) Scan Keypad Reader (HRK990-1-0-GB-XX) from which the UniScan can receive manually entered PIN codes, or scanned tag numbers via the SKR's integrated 125 kHz passive tag reader.
- Impro (QR) Quad Receiver (HRR900-0-1-GB-XX, HRR901-0-1-GB-XX) from which the UniScan can receive RF tags via a 433.92 MHz radio link.

#### Relay distance extension

Where it would be convenient to have a relay some distance from the UniScan, up to 150 m (164 yd.), consider using the **Impro (XSR) S-Bus Relay Box (HRK990-0-0-GB-XX)**.

#### S-Bus Wiring Considerations

For a clear guide on cable selection and wiring requirements, Turn to page **Error! Bookmark not defined.** 

#### Programming and Operating the UniScan

For an easy UniScan User's Guide in table form see USER INFORMATION on page 12

Snubber devices are recommended for EMF Flyback and Arc Suppression when driving an inductive load with the Relay, see Figure 1.

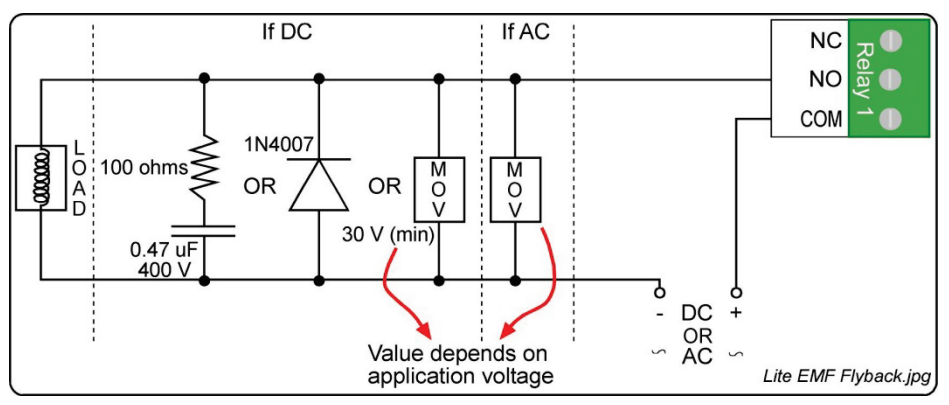

Figure 1: EMF Flyback and Arc Suppression

# **MOUNTING THE UNISCAN**

Figure 2 shows the mechanical layout of the UniScan Controller with the terminal cover removed.

Secure the UniScan housing to the mounting surface, using two suitable screws and wall plugs, nuts and bolts or rivets.

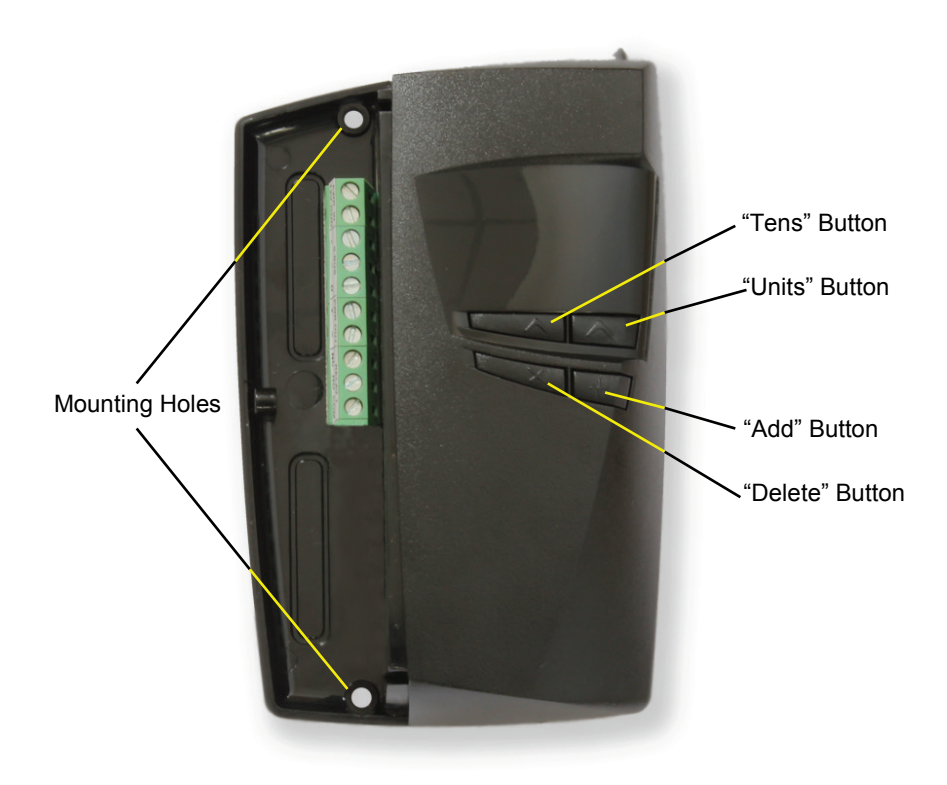

Figure 2: Controller Layout

(Electrical connections are shown on the next page)

# **CONNECTING THE UNISCAN**

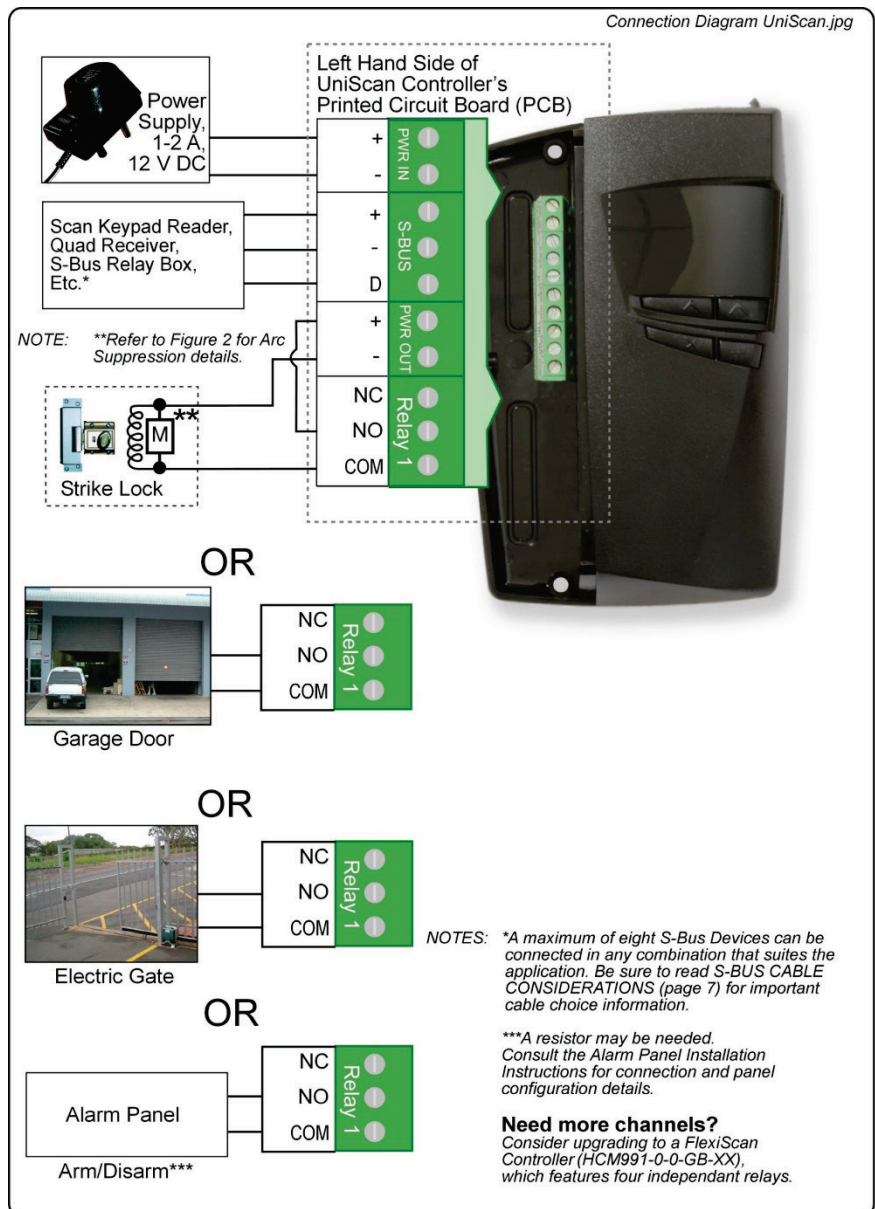

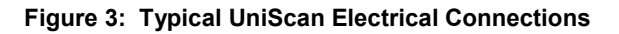

access control • w w w . i m p r o . n e t • access control 0-GB-01 May 2013

# S-BUS CABLE CONSIDERATIONS

NOTE: This section of the manual must be considered for all new installations OR whenever S-Bus Devices are being added to an existing installation.

#### About S-Bus

Impro S-Bus is a cost-effective, propriety, encrypted, bi-directional two-wire bus system that allows S-Bus Devices to be installed up to 150 m (490 ft.) away from their Host.

#### There are TWO types of S-Bus Port

- Host: There can only be one Host per S-Bus. An S-Bus Host always features "+", "-" and "D" terminals and optionally, an "SHD" terminal.
- **Device**: Up to 8 S-Bus Devices may be connected in parallel on an S-Bus. An S-Bus **Device** always features "+", "-", "D" and optionally an "ETH" terminal.

The UniScan Controller has an S-Bus Host port, and may be connected to S-Bus Devices such as the Scan Keypad Reader (SKR), the Quad Receiver (QR) and the S-Bus Remote Relay Box (XSR), etc.

#### S-Bus Network Topologies

S-BUS is very flexible and is not limited to a single network topology. The preferred topology would be a Star or Extended-Star network, if devices are powered from the S-BUS Host.

NOTE: Star, Extended-Star, Daisy-chain, Bus, Hybrid, Point-to-Point, Tree and Hierarchical network topologies are all acceptable.

#### **Connecting S-Bus Devices to an S-Bus Host**

The "D" and "-" Terminals of the S-Bus Devices MUST all be connected to the respective Terminals on the S-Bus Host, and the following rules apply:

- 1. No more than a total of 8 S-Bus Devices "D" Terminals may be connected to an S-Bus Host's "D" Terminal.
- 2. The cable length from the S-Bus Host to any S-Bus Device may not exceed 150 m.
- S-Bus Devices may share the S-Bus Host's power supply provided that the sum of these S-Bus Devices' Peak Current Consumption does not exceed 500 mA, and suitable cable is used – see the table below.

#### **Supplying Power to S-Bus Devices**

- S-Bus Hosts are able to supply up to 500 mA to power S-Bus Devices connected to their "+" and "-" terminals.
- S-Bus Devices that have a specified peak current consumption of less than 500 mA may be powered from S-Bus Host's "+" and "-" Terminals – OR they may be powered separately if desired.
- S-Bus Devices that have a specified peak current consumption higher than 500 mA may NOT be powered from the S-Bus Host's "+" and "-" Terminals. Such S-Bus Devices must ALWAYS be powered from another suitable (isolated) power source. (Refer to the product's installation manual for more information).

#### Cable thickness and length considerations

When powering S-Bus Devices from the S-Bus Host, this handy table makes it very easy to choose cables. The table indicates the maximum current for given lengths and gauges of cable.

| Conductor               | Size           | Cable Length |               |                |                 |  |  |
|-------------------------|----------------|--------------|---------------|----------------|-----------------|--|--|
| Area (mm <sup>2</sup> ) | AWG            | 25m (80 ft.) | 50m (165 ft.) | 100m (325 ft.) | 150 m (490 ft.) |  |  |
| 1.31                    | 1.31 16 500 mA |              | 500 mA        | 500 mA         | 490 mA          |  |  |
| 0.82                    | 18 500 mA      |              | 500 mA        | 460 mA         | 310 mA          |  |  |
| 0.52                    | 0.52 20 500 mA |              | 500 mA        | 290 mA         | 190 mA          |  |  |
| 0.33                    | .33 22 500 mA  |              | 370 mA        | 180 mA         | 120 mA          |  |  |
| 0.21                    | 24             | 420 mA       | 230 mA        | 110 mA         | 70 mA           |  |  |

(A worked example follows on the next page)

In a practical UniScan Controller installation, we have a Scan Keypad Reader (SKR), an S-Bus Relay Box (XSR) and a Quad Receiver (QR) at an electric gate some 50 m (165 ft.) from the UniScan, which is inside the main building.

First we determine the total current to see if it is within the 500 mA capability of the UniScan's S-Bus Host Terminals:

| Device | Current Draw | Quantity | Subtotal |
|--------|--------------|----------|----------|
| SKR    | 50 mA        | 1        | 50 mA    |
| XSR    | 67 mA        | 1        | 67 mA    |
| QR     | 60 mA        | 1        | 60 mA    |
|        |              | Total:   | 177 mA   |

Since this is less than the 500 mA limit, we may power all three devices from the UniScan's S-Bus Host Terminals.

We use the table to determine what cable/s to use:

| Conductor               | Size      | Cable Length |               |                 |        |  |  |
|-------------------------|-----------|--------------|---------------|-----------------|--------|--|--|
| Area (mm <sup>2</sup> ) | AWG       | 25m (80 ft.) | 50m (165 ft.) | 150 m (490 ft.) |        |  |  |
| 1.31                    | 16        | 500 mA       | 500 mA        | 500 mA          | 490 mA |  |  |
| 0.82                    | 18 500 mA |              | 500 mA        | 460 mA          | 310 mA |  |  |
| 0.52                    | 20        | 500 mA       | 500 mA        | 290 mA          | 190 mA |  |  |
| 0.33                    | 22        | 500 mA       | 370 mA        | 180 mA          | 120 mA |  |  |
| 0.21                    | 24        | 420 mA       | 230 mA        | 110 mA          | 70 mA  |  |  |

From the table we can see that AWG24 is more than capable of supplying the necessary 117mA for our three S-Bus Devices over the required distance.

NOTE: The limits indicated in the table are there to ensure that the volt drop across the cable length remains acceptable. A quick way of testing an installation is to measure the voltage across the "+" and "-" terminals on the S-Bus Device terminals – it must always be more than 11V for reliable operation. The use of more than one power supply in an S-Bus system is acceptable as long as the power supplies used are all ISOLATED POWER SUPPLIES – this is necessary to prevent unwanted ground loop currents via the common power and signal ground ("-").

#### **Recommended Wiring Practices**

"Local" Power Supply connection

- First ensure that the "+" Terminal of the S-Bus Device in question is NOT already wired to the S-Bus Host's "+" terminal. (The "-" and "D" terminals must remain connected to the S-Bus Host.)
- 2. Connect the local (Mains Isolated) power supply across the "-" and "+" terminals of the S-Bus Device.

#### Lightning Protection and Interference Rejection

Screened cable is recommended for improved interference rejection in electrically noisy environments (near heavy current switching, or powerful radio transmitters) - and the provision of **some measure**\* of (indirect) lightning protection.

NOTE\*: Screened cables provide a MEASURE of protection that can reduce (not eliminate) the chances of damage caused by a NEARBY lightning strike. Be warned that NOTHING can withstand a direct lightning strike. Impro Technologies does NOT claim to produce lightning proof products.

Solder a 2.5 mm<sup>2</sup> (13 AWG) grounding wire to the **S-Bus Host** end of the screen drain wire (insulate the soldered joint so that it is not left exposed) and route this wire to the nearest electrical mains EARTH terminal – most often this may be same power socket used by the DC Power supply for the Host.

NOTE: The S-Bus Device end of the screen drain wire must NOT be connected to anything.

# **COMPLICATED CONCEPTS**

- When entering PIN codes via the SKR, if the incorrect PIN-code is entered 3 times in succession, the Keypad locks for 20 seconds. During this period the passive tag reading system remains operational.
- The UniScan is a single channel controller. This means that any S-Bus Relay Boxes (XSRs) connected to the UniScan will all activate together with the UniScan's single internal relay. If independent channels are needed, upgrading to a FlexiScan controller (which has four independent channels) is recommended.

# **USER INFORMATION**

|        |                                                                                       | 7-Segment Display LED   |                                      |  |  |
|--------|---------------------------------------------------------------------------------------|-------------------------|--------------------------------------|--|--|
| Мо     | de and Action                                                                         | Displays                | Display<br>Duration                  |  |  |
| PO     | WER-UP                                                                                |                         | 2 seconds<br>then enters<br>Run Mode |  |  |
| RU     | N MODE                                                                                |                         | Rotates in                           |  |  |
| Rea    | ading Tags                                                                            | TENS UNITS              | a circular<br>manner                 |  |  |
| Un     | known Tag                                                                             | TENS UNITS              | 2 seconds                            |  |  |
| Та     | g Found                                                                               | Displays the Tag        | 2 seconds                            |  |  |
|        |                                                                                       | Memory Location         |                                      |  |  |
|        |                                                                                       | (01-99)                 |                                      |  |  |
| PR     |                                                                                       |                         | 1 second                             |  |  |
| Aa     |                                                                                       |                         |                                      |  |  |
| 1.     | In Run Mode press the "ADD" Push-<br>button for less than 1 second                    | TENS UNITS              |                                      |  |  |
| 2      | Press the "TENS" and "UNITS" Push-                                                    | Displays the first free | 2 seconds                            |  |  |
|        | buttons until the desired Tag Location is                                             | Location (01-99)        |                                      |  |  |
|        | shown.                                                                                | Displays the Passive    |                                      |  |  |
| 3.     | Present the Passive Tag to the Scan<br>Keypad Reader.                                 | follows:                |                                      |  |  |
| 4.     | Press "ADD" to return to Run Mode.                                                    |                         |                                      |  |  |
| NOTES: |                                                                                       |                         |                                      |  |  |
| •      | Each new Tag Code received will display the Location at which it is being added.      | TENS UNITS              |                                      |  |  |
| •      | If the Tag already exists, it will remain in its existing location. (Nothing Changes) |                         |                                      |  |  |

NOTE: If you see "SC" on the display then the UniScan has been locked and is prompting you for the Security Code – see page 16.

|    |                                                                                                    | 7-Segment Display LED                       |                     |  |  |
|----|----------------------------------------------------------------------------------------------------|---------------------------------------------|---------------------|--|--|
| Мо | de and Action                                                                                                    | Displays                                    | Display<br>Duration |  |  |
| Ad | ding RF Tags                                                                                                    |                                             | 1 second            |  |  |
| 1. | In Run Mode press the "ADD" Push-<br>button for less than 1 second.                                                                                                    |                                             |                     |  |  |
| 2. | buttons until the desired Tag Location is shown.                                                                                                    | Displays the first free<br>Location (01-99) | 2 seconds           |  |  |
| 3. | Press any single button on each Impro<br>(QT) Quad Transmitter to be used (See<br>note below*).                                                                                                    | Displays the Button<br>Number as follows:   |                     |  |  |
| 4. | Press "ADD" to return to Run Mode.                                                                                                    |                                             |                     |  |  |
| NO | TES:                                                                                                    |                                             |                     |  |  |
| •  | *The UniScan (being a single-channel<br>controller) sees all four buttons on an<br>Impro (QT) Quad Transmitter as the<br>same button. If you require independent<br>4-button functionality, consider<br>upgrading from UniScan to the FlexiScan<br>4-channel (4 relay) controller. | TENS UNITS                                  |                     |  |  |
| •  | Each new Tag Code received will display the Location at which it is being added.                                                                                                    | —  <sup> </sup> —                           |                     |  |  |
| •  | If the Tag already exists, the display will<br>jump to the location where that tag is<br>stored.                                                                                                    | TENS UNITS                                  |                     |  |  |
| Ad | ding PIN-code                                                                                                    |                                             | 1 second            |  |  |
| 1. | In Run Mode press the "ADD" Push-button for less than 1 second.                                                                                                    |                                             |                     |  |  |
| 2. | Press the "TENS" and "UNITS" Push-<br>buttons until the desired Tag Location is<br>shown.                                                                                                    | Displays the first free<br>Location (01-99) | 2 seconds           |  |  |
| 3. | Enter your 4-digit PIN-code on the Keypad<br>Scan Keypad Reader, followed by the "#"<br>Key on the Keypad Scan Keypad Reader.                                                                                                    | Displays the PIN-code<br>as follows:        |                     |  |  |
| 4. | Press "ADD" to return to Run Mode.                                                                                                    | <b>—</b> ! —                                |                     |  |  |
| NO | TE:                                                                                                    |                                             |                     |  |  |
| •  | Ensure you enter the complete 4-digit code, followed by the "#" Key to gain entry.                                                                                                    | TENS UNITS                                  |                     |  |  |
| •  | If the incorrect PIN-code is entered 3 times<br>in succession, the Keypad locks for 20<br>seconds.                                                                                                    |                                             |                     |  |  |

access control • w w w . i m p r o . n e t • access control

|                                             |                                                                                                    | 7-Segment Display LED                    |                                   |  |  |
|---------------------------------------------|----------------------------------------------------------------------------------------------------|------------------------------------------|-----------------------------------|--|--|
| Мо                                          | de and Action                                                                                                    | Displays                                 | Display<br>Duration               |  |  |
| Del                                         | eting Tags or PIN-codes                                                                                                    |                                          | 1 second                          |  |  |
| 1.                                          | In Run Mode press the "DELETE" Push-<br>button.                                                                                                    |                                          |                                   |  |  |
| 2.                                          | Press the "TENS" and "UNITS" Push-<br>buttons until the desired Tag Location is<br>shown.                                                                     |                                          |                                   |  |  |
| 3.                                          | Press "DELETE" to delete the desired<br>Location.                                                                                                    |                                          | 0                                 |  |  |
| 4.                                          | Specify more Locations to be deleted, or press "DELETE" to return to Run Mode.                                                                                | TENS UNITS                               | 2 seconds                         |  |  |
| Resetting to Factory Default Condition      |                                                                                                    |                                          | 2 Seconds                         |  |  |
| (Security Code cancelled – All Tags Erased) |                                                                                                    |                                          |                                   |  |  |
| 1.                                          | Power down the UniScan.                                                                                                    |                                          |                                   |  |  |
| 2.                                          | Power up the UniScan while pressing the<br>"ADD" and "DELETE" Push-buttons.                                                                                   | TENS UNITS                               | Up to 15                          |  |  |
| 3.                                          | "Fd" (for "Factory Default") is displayed.                                                                                                    |                                          | seconds,                          |  |  |
| 4.                                          | After 2 seconds all is deleted and "US"<br>(for "UniScan") is displayed while it<br>identifies all connected S-Bus Devices,<br>finally returning to run mode. | TENS UNITS                               | on number<br>of S-Bus<br>Devices. |  |  |
| Rep                                         | placing Lost Tags                                                                                                    | Displays the first free                  | 2 seconds                         |  |  |
| 1.                                          | Delete the lost Tag from its Tag<br>Location. (See the "Deleting Tags"<br>section).                                                                           | Location<br>(01-99)                      |                                   |  |  |
| 2.                                          | Add the new Tag to the abovementioned Tag Location. (See the "Adding Tags" section).                                                                          | Displays selected Tag<br>Memory Location |                                   |  |  |

|                                                                                                    |                                                                                                    | 7-Segment Display LED                       |                     |  |  |
|----------------------------------------------------------------------------------------------------|----------------------------------------------------------------------------------------------------|---------------------------------------------|---------------------|--|--|
| Mo                                                                                                    | de and Action                                                                                                    | Displays                                    | Display<br>Duration |  |  |
| Set                                                                                                    | Relay Duration                                                                                                    |                                             | 1 second            |  |  |
| 1.                                                                                                    | In Run Mode press the "ADD" Push-<br>button for longer than 1 second.                                                                                                    |                                             |                     |  |  |
| 2.                                                                                                    | Press the "TENS" and "UNITS" Push-<br>buttons to specify the duration of the<br>Relay in seconds (00 = Toggled Mode).                                                                             | Displays the Relay<br>Drive Time in seconds |                     |  |  |
| <ol> <li>Press the "ADD" Push-button four times<br/>(pressing the Push-button for less than 1<br/>second each time) to go back to Run<br/>Mode.</li> </ol> |                                                                                                    | (01–99 seconds)                             |                     |  |  |
| NO                                                                                                    | TE:                                                                                                    |                                             |                     |  |  |
| •                                                                                                    | The factory default setting is 01.                                                                                                    |                                             |                     |  |  |
| •                                                                                                    | Relay 2, Relay 3 and Relay 4 are not available in the UniScan.                                                                                                    |                                             |                     |  |  |
| Add                                                                                                    | ling / Removing S-Bus Devices                                                                                                    |                                             |                     |  |  |
| lf yo<br>dev<br>regi<br>pow<br>"TE                                                                                                    | bu have added* or removed any S-Bus<br>ices you may refresh the S-Bus Device<br>ster without having to cycle the UniScan's<br>ver supply. From run mode hold the<br>NS" button down for 1 second. |                                             | Up to 15<br>seconds |  |  |
| Afte<br>to it                                                                                                    | r identifying all S-Bus Devices connected<br>, the UniScan will return to run mode.                                                                                                    |                                             |                     |  |  |

#### \*NOTE: If you are adding any devices, be sure to read the section on **S-Bus Cable Considerations** on page **Error! Bookmark not defined.**

# SECURITY CODE (SETTING, CHANGING OR CLEARING)

Should users require that the UniScan be secured to prevent unauthorised access to tag locations or relay settings, a 4-digit Security Code may be set. This code will then have to be entered before any Tag Locations or settings can be changed.

The default Security Code is 0000 ("Cleared"), which keeps the UniScan in the **unsecured** state, allowing free access to the Tag Locations and programming settings.

NOTE: Choose a Security Code that you are unlikely to forget, or keep it written down in a safe place, as the only way to regain access to the programing settings without the Security Code is by resetting the UniScan to its Factory Default Condition (Page14), which erases all tags, PIN codes and relay settings from memory.

|          |                                                                                                    | 7-Segment Display LED                                           |                                    |  |  |
|----------|----------------------------------------------------------------------------------------------------|-----------------------------------------------------------------|------------------------------------|--|--|
| Мо       | de and Action                                                                                                    | Displays                                                        | Display<br>Duration                |  |  |
| 1.       | Power on the unit while holding<br>the Delete button until "SC" is<br>shown on the display.                                                                    |                                                                 |                                    |  |  |
| 2.       | Use the "TENS" and "UNITS"<br>buttons to enter the 1st and 2nd<br>digits of the <b>EXISTING</b> Security<br>Code (00 if in unsecured state).                   | Displays the 1st and 2nd digits<br>of the Security Code         |                                    |  |  |
| 3.<br>4. | Press "DELETE"<br>Use the "TENS" and "UNITS"<br>buttons to enter the 3rd and 4th<br>digits of the <b>EXISTING</b> Security<br>Code (00 if in unsecured state). | Displays the 3rd and 4th digits<br>of the Security Code         |                                    |  |  |
| 5.       | Press "DELETE"                                                                                                    |                                                                 |                                    |  |  |
| 6.       | Use the "TENS" and "UNITS" buttons to <b>set</b> the 1st and 2nd digits of the <b>NEW</b> Security Code.                                                       | Displays the 1st and 2nd digits of the <b>NEW</b> Security Code |                                    |  |  |
| 7.       | Press "DELETE"                                                                                                    |                                                                 |                                    |  |  |
| 8.       | Use the "TENS" and "UNITS"<br>buttons to <b>set</b> the 3rd and 4th<br>digits of the <b>NEW</b> Security Code.                                                 | Displays the 3rd and 4th digits of the <b>NEW</b> Security Code |                                    |  |  |
| 9.       | Press "DELETE", displays shows<br>"US" (for "UniScan"), while it<br>identifies all connected S-Bus<br>Devices                                                  |                                                                 | Up to 15<br>seconds                |  |  |
| 10.      | UniScan enters run mode, scanning for tags.                                                                                                    |                                                                 | Rotates in<br>a circular<br>manner |  |  |

#### Accessing a Secured UniScan

NOTE: This is only necessary if you are prompted with "SC" on the display when pressing the "ADD" or "DELETE" button while in run mode.

|          |                                                                                                    | 7-Segment Display LED                                   |                                    |  |  |
|----------|----------------------------------------------------------------------------------------------------|---------------------------------------------------------|------------------------------------|--|--|
| Мо       | de and Action                                                                                                    | Displays                                                | Display<br>Duration                |  |  |
| 1.       | Begin with the UniScan in run mode.                                                                                                    | TENS UNITS                                              | Rotates in<br>a circular<br>manner |  |  |
| 2.       | Press "ADD" or "DELETE" and ( <i>if</i><br>the UniScan is locked) you will be<br>prompted for the Security Code<br>by the "SC" on the display.                                                                                                    |                                                         |                                    |  |  |
| 3.       | Use the "TENS" and "UNITS"<br>buttons to enter the 1st and 2nd<br>digits of the Security Code.                                                                                                    | Displays the 1st and 2nd digits<br>of the Security Code |                                    |  |  |
| 4.<br>5. | Press "ADD" or "DELETE"<br>Use the "TENS" and "UNITS"<br>buttons to enter the 3rd and 4th<br>digits of the Security Code.                                                                                                    | Displays the 3rd and 4th digits<br>of the Security Code |                                    |  |  |
| 6.       | The UniScan will now allow you<br>to select any of the programming<br>mode options listed in the tables<br>that begin on page 12 by using<br>the "ADD" or "DELETE" buttons<br>for the required duration.<br>Note that this "unlocked" state will<br>end if there are no buttons<br>pressed for 30 seconds (UniScan<br>prompts you again for the<br>Security Code, displaying "SC"). | Displays the programming mode that you select.          |                                    |  |  |

NOTE: If you have forgotten or lost the Security Code, the only way to regain access to the programming functions is by resetting the UniScan to its Factory Default Condition (Page 14). This will result in the loss of all programmed information and will require re-learning of all tags and PIN codes.

access control • w w w . i m p r o . n e t • access control

# TAG LOCATIONS

Document all Tag owners at their respective Tag Memory Locations (in the UniScan) using Table 1. This list provides an easy reference when you need to delete Tags from the UniScan.

| Owner |       | Relay or PIN-code |   | Owner |   | Relay or PIN-code |  |   |   |   |   |
|-------|-------|-------------------|---|-------|---|-------------------|--|---|---|---|---|
|       | Owner | 1                 | 2 | 3     | 4 | C Miller          |  | 1 | 2 | 3 | 4 |
| 01    |       |                   |   |       |   | 27                |  |   |   |   |   |
| 02    |       |                   |   |       |   | 28                |  |   |   |   |   |
| 03    |       |                   |   |       |   | 29                |  |   |   |   |   |
| 04    |       |                   |   |       |   | 30                |  |   |   |   |   |
| 05    |       |                   |   |       |   | 31                |  |   |   |   |   |
| 06    |       |                   |   |       |   | 32                |  |   |   |   |   |
| 07    |       |                   |   |       |   | 33                |  |   |   |   |   |
| 08    |       |                   |   |       |   | 34                |  |   |   |   |   |
| 09    |       |                   |   |       |   | 35                |  |   |   |   |   |
| 10    |       |                   |   |       |   | 36                |  |   |   |   |   |
| 11    |       |                   |   |       |   | 37                |  |   |   |   |   |
| 12    |       |                   |   |       |   | 38                |  |   |   |   |   |
| 13    |       |                   |   |       |   | 39                |  |   |   |   |   |
| 14    |       |                   |   |       |   | 40                |  |   |   |   |   |
| 15    |       |                   |   |       |   | 41                |  |   |   |   |   |
| 16    |       |                   |   |       |   | 42                |  |   |   |   |   |
| 17    |       |                   |   |       |   | 43                |  |   |   |   |   |
| 18    |       |                   |   |       |   | 44                |  |   |   |   |   |
| 19    |       |                   |   |       |   | 45                |  |   |   |   |   |
| 20    |       |                   |   |       |   | 46                |  |   |   |   |   |
| 21    |       |                   |   |       |   | 47                |  |   |   |   |   |
| 22    |       |                   |   |       |   | 48                |  |   |   |   |   |
| 23    |       |                   |   |       |   | 49                |  |   |   |   |   |
| 24    |       |                   |   |       |   | 50                |  |   |   |   |   |
| 25    |       |                   |   |       |   | 51                |  |   |   |   |   |
| 26    |       |                   |   |       |   | 52                |  |   |   |   |   |

access control • w w w . i m p r o . n e t • access control

| Owner |  | Relay or PIN-code |   |   |   | Ownor |  | Relay or PIN-code |   |   |   |
|-------|--|-------------------|---|---|---|-------|--|-------------------|---|---|---|
|       |  | 1                 | 2 | 3 | 4 |       |  | 1                 | 2 | 3 | 4 |
| 53    |  |                   |   |   |   | 77    |  |                   |   |   |   |
| 54    |  |                   |   |   |   | 78    |  |                   |   |   |   |
| 55    |  |                   |   |   |   | 79    |  |                   |   |   |   |
| 56    |  |                   |   |   |   | 80    |  |                   |   |   |   |
| 57    |  |                   |   |   |   | 81    |  |                   |   |   |   |
| 58    |  |                   |   |   |   | 82    |  |                   |   |   |   |
| 59    |  |                   |   |   |   | 83    |  |                   |   |   |   |
| 60    |  |                   |   |   |   | 84    |  |                   |   |   |   |
| 61    |  |                   |   |   |   | 85    |  |                   |   |   |   |
| 62    |  |                   |   |   |   | 86    |  |                   |   |   |   |
| 63    |  |                   |   |   |   | 87    |  |                   |   |   |   |
| 64    |  |                   |   |   |   | 88    |  |                   |   |   |   |
| 65    |  |                   |   |   |   | 89    |  |                   |   |   |   |
| 66    |  |                   |   |   |   | 90    |  |                   |   |   |   |
| 67    |  |                   |   |   |   | 91    |  |                   |   |   |   |
| 68    |  |                   |   |   |   | 92    |  |                   |   |   |   |
| 69    |  |                   |   |   |   | 93    |  |                   |   |   |   |
| 70    |  |                   |   |   |   | 94    |  |                   |   |   |   |
| 71    |  |                   |   |   |   | 95    |  |                   |   |   |   |
| 72    |  |                   |   |   |   | 96    |  |                   |   |   |   |
| 73    |  |                   |   |   |   | 97    |  |                   |   |   |   |
| 74    |  |                   |   |   |   | 98    |  |                   |   |   |   |
| 75    |  |                   |   |   |   | 99    |  |                   |   |   |   |
| 76    |  |                   |   |   |   |       |  |                   |   |   |   |

Table 1: Tag Location Table

# **GUARANTEE OR WARRANTY**

# CAUTION: We reserve the right to nullify the product's guarantee or warranty where you have not properly installed the Metal-oxide Varistors.

This product conforms to our Guarantee or Warranty details placed on our Web Site to read further please go to www.impro.net.

# CE

| This manual is applicable to the UniScan 1-Channel Controller, HCM990-0-0-GB-XX. (The last two digits of the stock code indicate the issue status of the product). |            |             |                                                             |                                    |  |  |  |  |  |  |
|----------------------------------------------------------------------------------------------------|------------|-------------|-------------------------------------------------------------|------------------------------------|--|--|--|--|--|--|
| HCM300-0-0-GB-01                                                                                                    | Issue 02   | May<br>2013 | UniScan\English Manuals\LATE<br>ISSUE\UniScan-insm-en-02.dc |                                    |  |  |  |  |  |  |
|                                                                                                    |            |             |                                                             |                                    |  |  |  |  |  |  |
| access con                                                                                                    | trol 🐠 W W | w.imp       | oro.net                                                     | <ul> <li>access control</li> </ul> |  |  |  |  |  |  |
|                                                                                                    |            |             |                                                             |                                    |  |  |  |  |  |  |